# Spielplan im Kalender auf dem Smartphone

Hinweise:

- Diese Anleitung führt zu einem Abonnement des Spielplans aus Kroton/turnier.de. Dabei werden die Spieltermine automatisch auf dem aktuellen Stand gehalten, aber nur als einstündige Termine angezeigt.
- 2. Dieser Service ersetzt NICHT die regelmäßige Prüfung bei Kroton, weil es keine Erfahrung mit der Zuverlässigkeit des Dienstes seitens Kroton/turnier.de gibt.
- 3. Hier wird beispielhaft die Mannschaft BC Burg 1 der Saison 2017/2018 verwendet.
- 4. Arbeitsaufwand: ca. 5 min
- 5. Weitere Anleitungen für Windows oder macOS/OS X auf Anfrage
- 6. Verfasst von Julian Wegner (j.wegner@bcburg.de); Stand 08/2020

## Anleitung für Apple (iOS) → iPhone, iPad

 Rufe deine Mannschaft über www.bcburg.de → Mannschaften → Saison 2019/2020 auf.

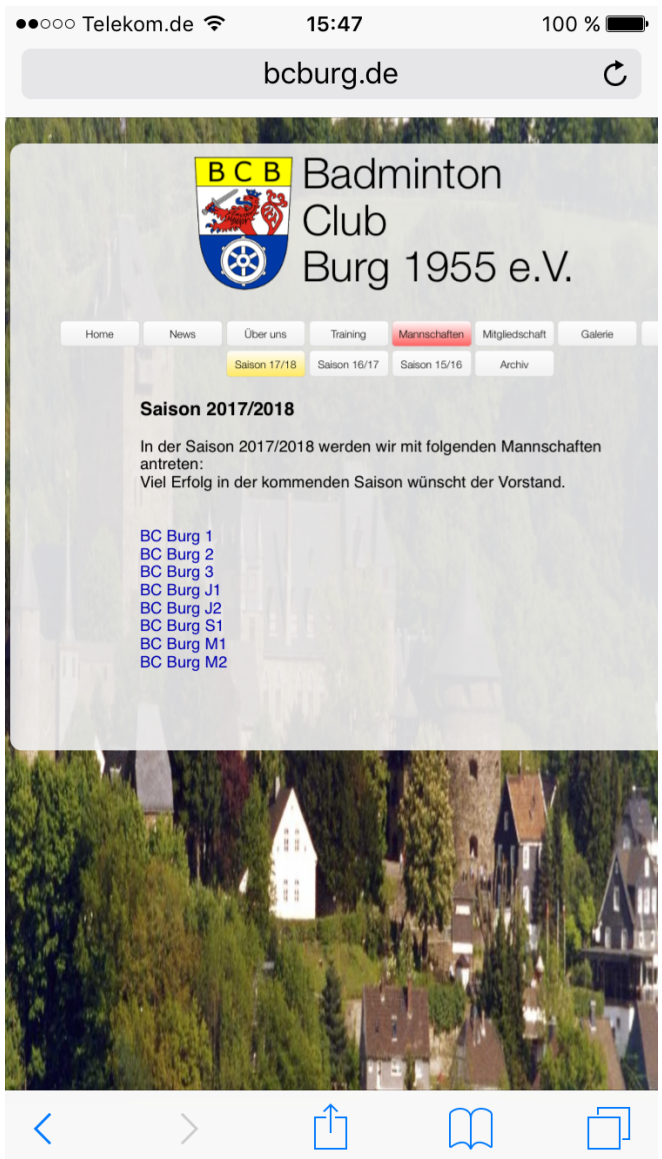

 Du gelangst zu damit zu Deiner Mannschaft auf Kroton/turnier.de Mit einem Klick auf "Spiele" siehst Du den Spielplan Deiner Mannschaft.

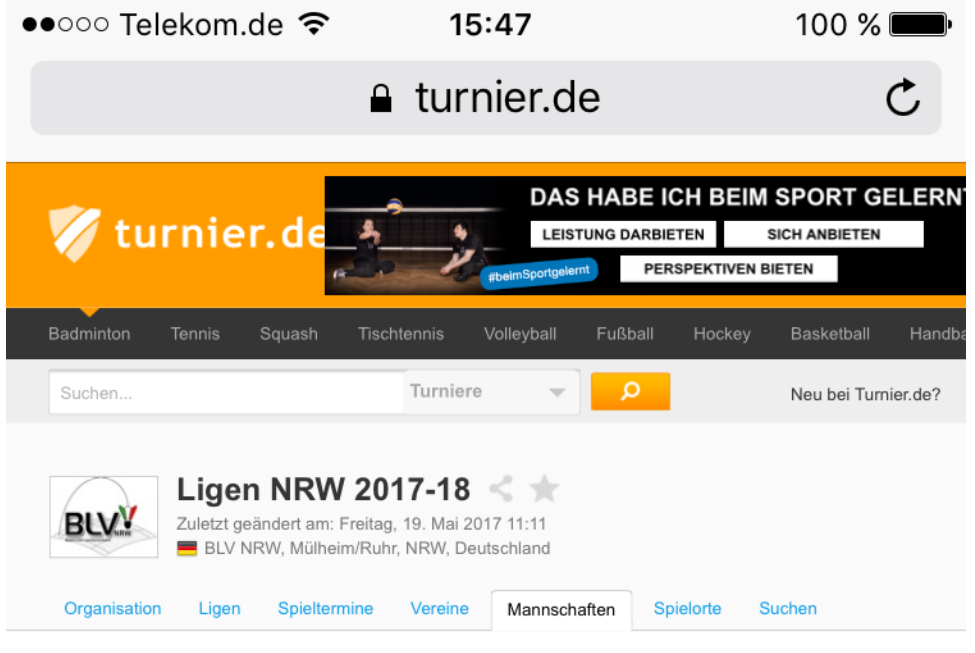

### Mannschaft: BC Burg 1 (01-0025-1) \*

 Allgemein
 Konkurrenzen
 Spiele
 Tabellen
 Spieler
 Statistik
 Spieler-Statistik

 Mannschafts-ID:
 01-0025-1

 Verein:
 BC Burg

#### O19-S1-BK - (051) Bezirksklasse Süd 1

|                    | gespielt | Punkte | GEW | REM | VER | Spiele | Sätze | Spielpunkte |
|--------------------|----------|--------|-----|-----|-----|--------|-------|-------------|
| 1 BSG Velbert 1    | 0        | 0:0    | 0   | 0   | 0   | 0:0    | 0:0   | 0:0         |
| 1 BSC Hilden 2     | 0        | 0:0    | 0   | 0   | 0   | 0:0    | 0:0   | 0:0         |
| 1 TB Wülfrath 2    | 0        | 0:0    | 0   | 0   | 0   | 0:0    | 0:0   | 0:0         |
| 1 BC Burg 1        | 0        | 0:0    | 0   | 0   | 0   | 0:0    | 0:0   | 0:0         |
| 1 Ohligser TV 1    | 0        | 0:0    | 0   | 0   | 0   | 0:0    | 0:0   | 0:0         |
| 1 WMTV Solingen 3  | 0        | 0:0    | 0   | 0   | 0   | 0:0    | 0:0   | 0:0         |
| 1 STC BW Solingen  | 6 0      | 0:0    | 0   | 0   | 0   | 0:0    | 0:0   | 0:0         |
| 1 Barmer Wuppertal | 1 0      | 0:0    | 0   | 0   | 0   | 0:0    | 0:0   | 0:0         |

Die grau unterlegten Teams über bzw. unter den Strichen belegen Auf- oder Abstiegsplätze

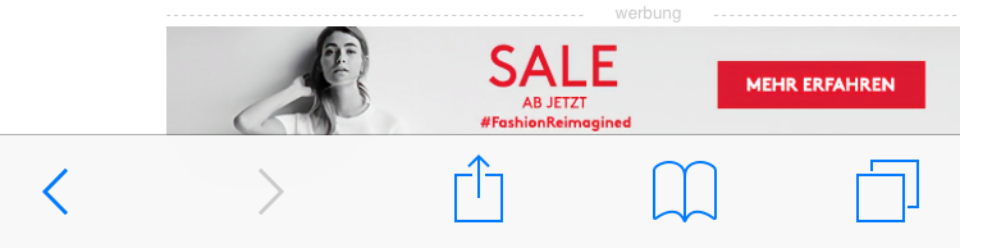

3. Im Spielplan gibt es neben "Spiele" ein kleines Kalendersymbol.

| ●●○○○ Telekom.de | Ŷ                            | 15:48                                             | 100                                                | % 💼                  |
|------------------|------------------------------|---------------------------------------------------|----------------------------------------------------|----------------------|
|                  | <b>a</b> .                   | turnier.de                                        |                                                    |                      |
| BLV              | Liger<br>Zuletzt ge<br>BLV N | n NRW 2(<br>eändert am: Freita<br>IRW, Mülheim/Ru | <b>)17-18</b><br>ag, 19. Mai 201<br>ıhr, NRW, Deur | 17 11:11<br>tschland |
| Organisation     | Ligen                        | Spieltermine                                      | Vereine                                            | Mann                 |

# Mannschaft: BC Burg 1 (01-0025-1

| Allgemein                 | Konkurrenzen                      | Spiele             | Tabellen     | Spieler |
|---------------------------|-----------------------------------|--------------------|--------------|---------|
| Spiele 🗰                  | Staffel                           |                    | Spieltag Rur | nde Nr  |
| Sa<br>09.09.2017<br>18:00 | 019-S1 019-S1<br>(051) Bezirkskla | -BK -<br>sse Süd 1 | 1            | H 1     |
| Sa<br>23.09.2017<br>18:00 | 019-S1 019-S1<br>(051) Bezirkskla | -BK -<br>sse Süd 1 | 2            | Н 5     |
| Sa<br>07.10.2017<br>18:00 | 019-S1 019-S1<br>(051) Bezirkskla | -BK -<br>sse Süd 1 | 3            | H 10    |
| Sa<br>14.10.2017<br>19:00 | 019-S1 019-S1<br>(051) Bezirkskla | -BK -<br>sse Süd 1 | 4            | H 15    |
| Sa<br>11.11.2017<br>18:00 | 019-S1 019-S1<br>(051) Bezirkskla | -BK -<br>sse Süd 1 | 5            | H 20    |
| 0                         |                                   |                    |              |         |

Sa Oto Ct Oto Ct DK

4. Halte das Kalendersymbol lange gedrückt bis das folgende Kontextmenü erscheint und tippe auf kopieren.

HINWEIS: Bei einfachem Tippen auf das Kalendersymbol können die Termine in den eigenen Kalender kopiert werden, aber sie werden dann NICHT automatisch auf dem aktuellen Stand gehalten.

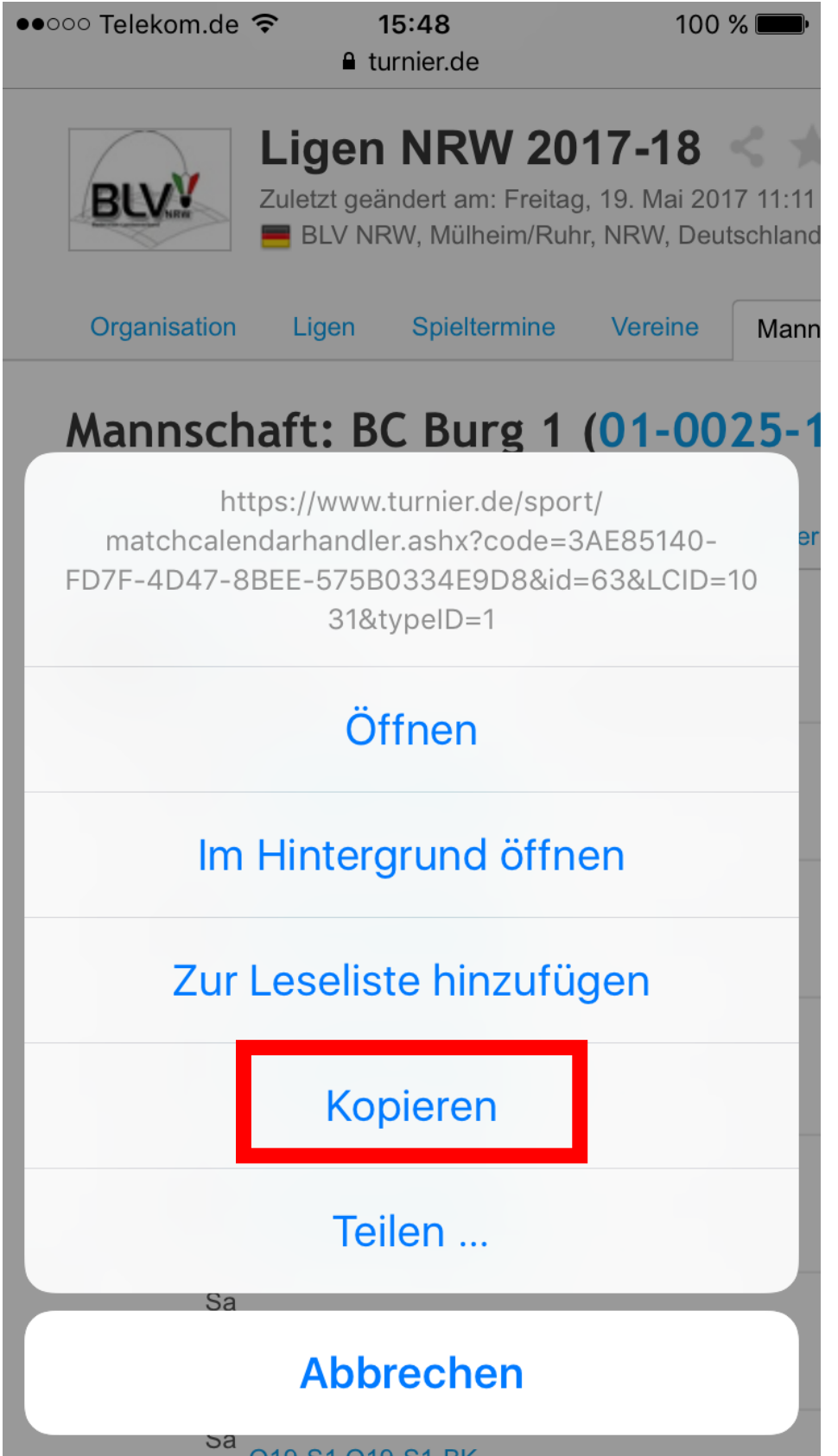

| 5. | Rufe die Einstellunger | den Punkt "Passwörte | r und Accounts" auf. |
|----|------------------------|----------------------|----------------------|
|    | III Telekom.de LT      | 21:40                | 90 % 🔳               |

| III Tele | kom.de LTE 21:40      | 90 % 🔳 |
|----------|-----------------------|--------|
|          | Einstellungen         |        |
|          | Datenschutz           | >      |
|          |                       |        |
| Å        | iTunes & App Store    | >      |
|          | Wallet & Apple Pay    | >      |
|          |                       |        |
| Ŷ        | Passwörter & Accounts | >      |
|          | Mail                  | >      |
|          | Kontakte              | >      |
|          | Kalender              | >      |
|          | Notizen               | >      |
|          | Erinnerungen          | >      |
|          | Sprachmemos           | >      |
|          | Telefon               | >      |
|          | Nachrichten           | >      |

| 6. W | ähle "Accoun | t hinzufügen" |
|------|--------------|---------------|
|      | "            | 0             |

| ●●○○○ Telekom.de 穼                      | 15:49    | 100 % <b>🎞</b> • |
|-----------------------------------------|----------|------------------|
| Kalender                                | Accounts |                  |
| ACCOUNTS                                |          |                  |
| iCloud<br>News                          |          | >                |
| <b>Synology</b><br>Kalender, Erinnerung | en       | >                |
| Google<br>Kalender                      |          | >                |
| Account hinzufü                         | gen      | >                |
|                                         |          |                  |

Datenabgleich

Aus >

7. Wähle "Andere"

••••• Telekom.de 🗢 15:49

100 % 🔳

# Accounts Account hinzufügen liCloud E 🛛 Exchange Google<sup>™</sup> YAHOO! Outlook.com Andere

9. Wähle "Kalenderabo hinzufügen"

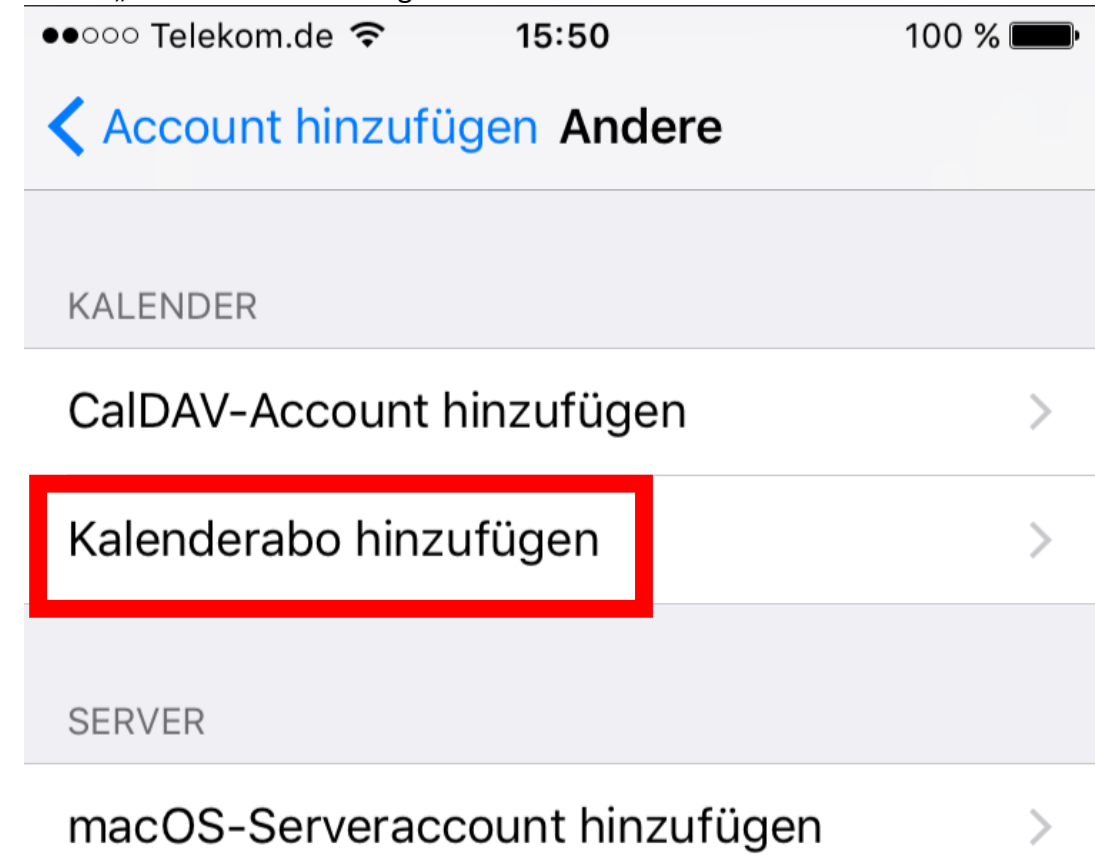

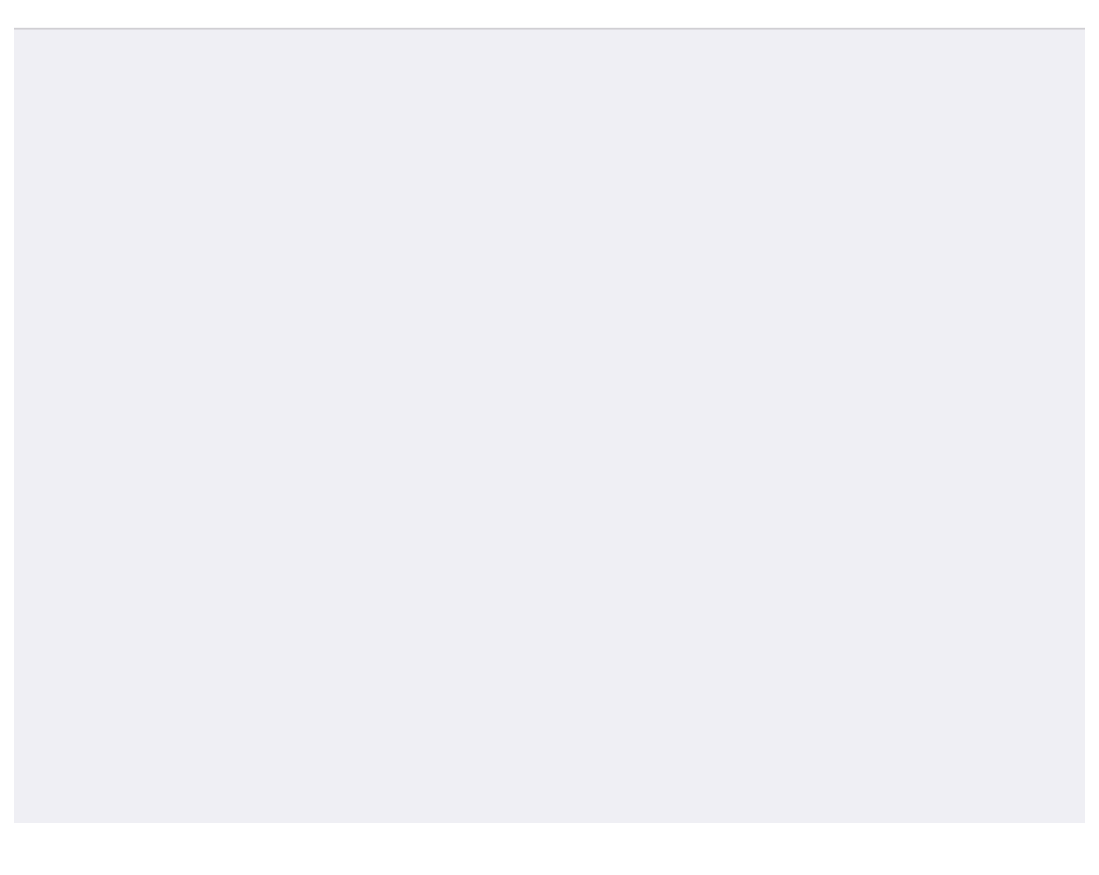

10. Füge deine Daten aus dem Zwischenspeicher bei "Server" ein, indem du lange im Eingabefeld neben "Server" gedrückt hältst und dann "Einfügen" wählst.

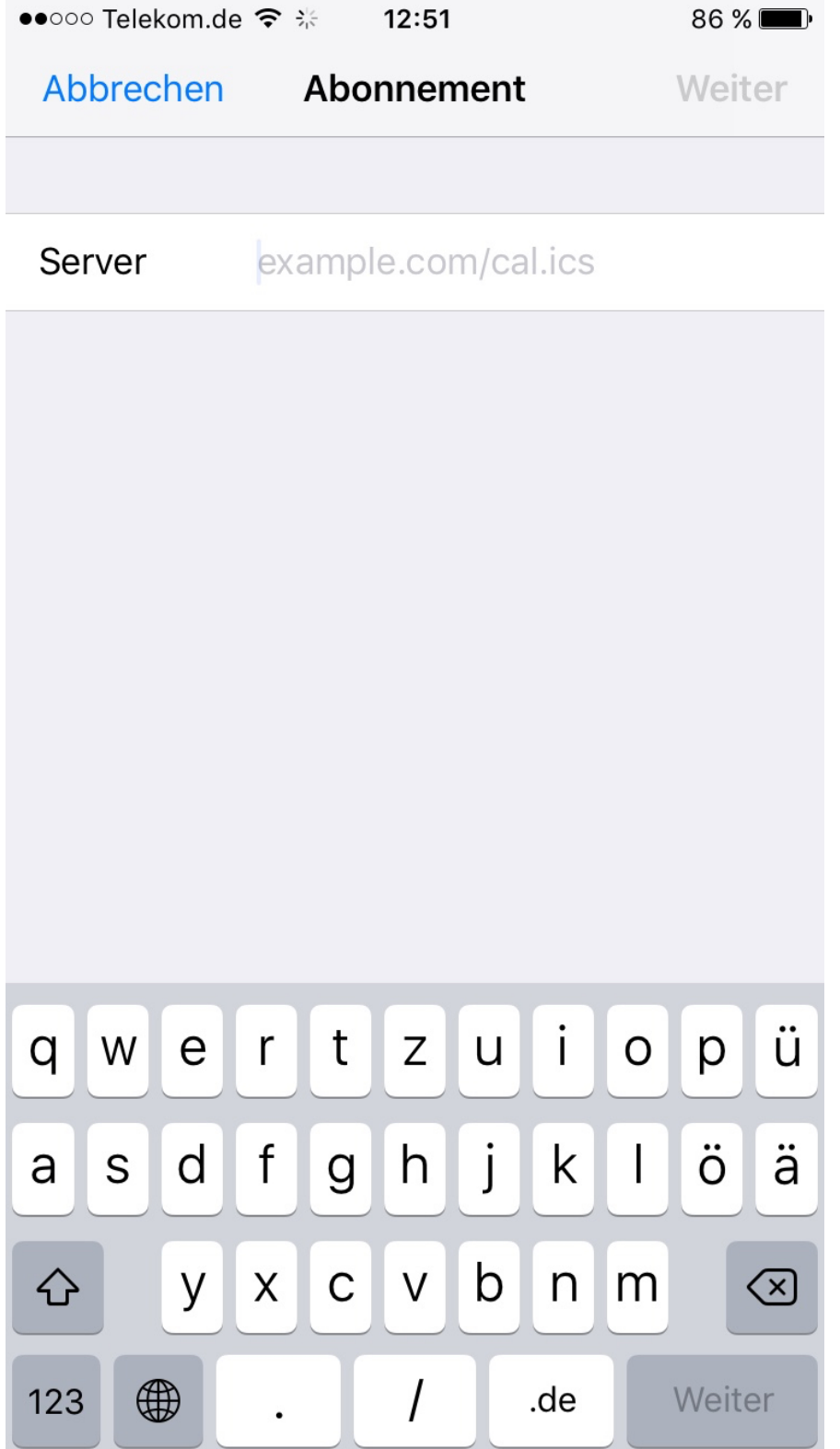

11. Im folgenden Fenster kannst du bei "Bezeichnung" noch einen eigenen Namen für den Kalender eingeben. Benutzername und Passwort bleiben leer. SSL muss aktiviert und "Erinnerungen löschen" deaktiviert sein.

Dann mit "weiter" bestätigen. Damit ist der Spielplan im Kalender abboniert.

| ••••• Telekom.de LTE ( $2$ 12:06 |          |       |      |      | 19 % 💶 🕫 |      |           |  |
|----------------------------------|----------|-------|------|------|----------|------|-----------|--|
| Abbrechen Abonnement             |          |       |      |      | Weiter   |      |           |  |
|                                  |          |       |      |      |          |      |           |  |
| Server example.com/cal.ics       |          |       |      |      |          |      |           |  |
| Beschreibu                       | ng Kaler | ndera | bonr | neme | ent      |      |           |  |
| Benutzerna                       | me Opti  | onal  |      |      |          |      |           |  |
| Passwort                         | Option   | al    |      |      |          |      |           |  |
| SSL verwenden                    |          |       |      |      |          |      |           |  |
| Erinnerung löschen               |          |       |      |      |          |      |           |  |
|                                  |          |       |      |      |          |      |           |  |
|                                  |          |       |      |      |          |      |           |  |
| q w e                            | r t      | z     | u    | i    | 0        | р    | ü         |  |
| a s d                            | f g      | h     | j    | k    | Ι        | ö    | ä         |  |
| 仑 y                              | x c      | V     | b    | n    | m        |      | $\propto$ |  |
| 123                              | •        | /     |      | .de  |          | Retu | urn       |  |